# Windows 2000での使用方法

- ・Windows 2000上で使用するには
- ・Windows 2000をインストールするには
- ・Windows 2000ヘアップグレードするには

本書では,本PCカードをWindows 2000で使用する場合について説明しています。 必要な箇所をお読みください。

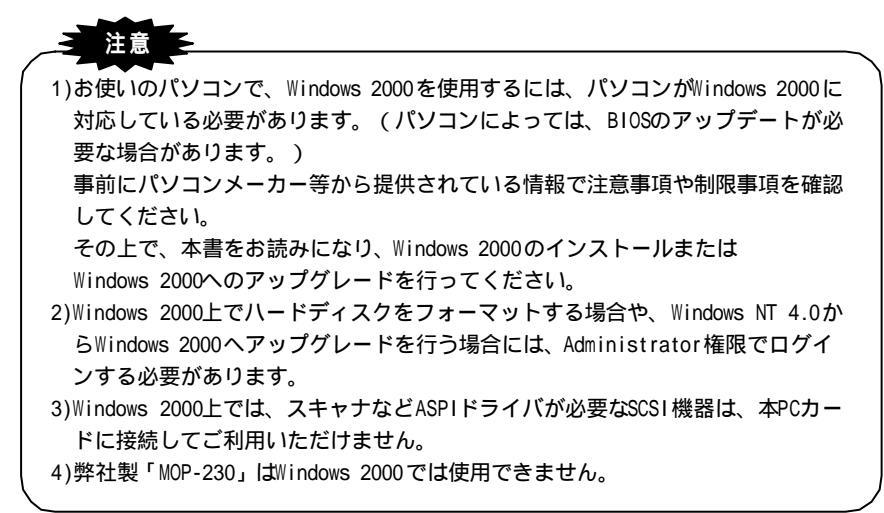

#### 目次

| Windows | 2000 上で使用するには(「サポートソフト」のインストール)・・・・・・ P 3                  |   |
|---------|------------------------------------------------------------|---|
| 「サポー    | <b>- トソフト」インストール後の確認・・・・・・・・・・・・・・・・・・・・・</b> P9           |   |
| Windows | 2000 <b>使用中に取り外す場合・・・・・・・・・・・・・・・・・・・・・・・・・・・・</b> P1(     | 0 |
| Windows | 2000 上でハードディスクをフォーマットする場合 ・・・・・・ P1 1                      | 2 |
| Windows | 2000 <b>自体をインストール(アップグレード)する場合 ・・・・・・</b> P1 ご             | 3 |
|         | 起動ディスクを使ってインストールする場合 ・・・・・・・・・・・・・・・・・・・・・・・・・・・・・・・・・・・・・ | 4 |
|         | Windows 98/95/NT4.0上から新規インストールする場合 ・・・・・ P13               | 8 |
|         | Windows 98/95からアップグレードする場合 ・・・・・ P1 9                      | 9 |
|         | Windows NT 4.0からアップグレードする場合 ・・・・・ P2 ご                     | 2 |
|         |                                                            |   |

Windows 2000は、Microsoft<sup>®</sup> Windows<sup>®</sup> 2000 Professionalの略称として表記しています。

概要

| 概要                                                     | 参照  |
|--------------------------------------------------------|-----|
|                                                        | ページ |
| 既にWindows 2000を使用しているパソコンで本PCカードを使いたい場合                | Ρ3  |
| 本PCカードに接続したCD-ROMドライブを使用して、Windows 2000をインストー          |     |
| ル(Windows 2000へアップグレード)したい場合                           |     |
| 1. Windows 2000添付のセットアップ起動ディスクを使って行う方法                 | P14 |
| 2. Windows 98/95およびWindows NT 4.0からWindows 2000へ「新規インス |     |
| トール」を行う方法                                              | P18 |
| 3. Windows 98/95からWindows 2000へ「アップグレード」を行う方法          | P19 |
| 4. Windows NT 4.0からWindows 2000へ「アップグレード」を行う方法         | P22 |
| PCSC-FはWindows NT 4.0に対応していないため、Windows NT 4.0からの      |     |
| アップグレードは行えません。                                         |     |

注意

パソコン本体内蔵のCD-ROMドライブを使用して、Windows 98/95やWindows NT 4.0から Windows 2000にアップグレードを行う場合には、本PCカードは取り外してから行ってく ださい。

### Windows 2000 上で使用するには (「サポートソフト」のインストール)

ここでは、既にWindows 2000がインストールされているパソコンで、本PCカードを 使用するための方法(「サポートソフト」のインストール方法)について説明します。 新規にWindows 2000をインストールしたい場合や、Windows 98/95および Windows NT 4.0からアップグレードしたい場合は、【Windows 2000をインストール (アップグレード)する場合】を参照してください。

- 1 Windows 2000を起動します。
- 2 本PCカードのサポートソフトを挿入します。 本PCカードのサポートソフトをフロッピーディスクドライブに挿入します。

3 CBIDE かCBSC の場合は、モードを決定します。

PCSC-Fをお使いの場合は、手順4へお進みください。

本PCカードを「CardBus Mode」と「16Bit Mode」のどちらかに設定します。

注意 パソゴンが、CardBus PCカードに対応しているPCカードスロットを搭載して いる機種では、本PCカードを「CardBus Mode」で使用できます。 CardBus PCカードに対応していない場合は、本PCカードを「16bit Mode」で ご使用ください。 パソコンが、CardBus PCカードに対応しているかどうかについてはパソコン 本体の取扱説明書またはパソコンメーカーにご確認ください。

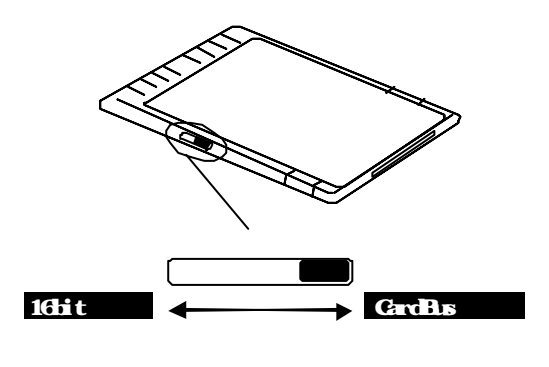

### 4 本PCカードに機器を接続し、接続した機器の電源を入れま す。

CBIDE ならポータブルシリーズ、CBSC ,PCSC-FならSCSI機器を接続します。

終わりましたら、接続した機器の電源を入れてください。 CBIDE 取扱説明書【 CBIDE とポータブルシリーズの接続】(P12) CBSC 取扱説明書【パソコンとの接続】の手順<mark>4</mark>(P26) PCSC-F取扱説明書【接続しよう】(P21)

### 5 本PCカードをPCカードスロットに挿入します。

### 6 [次へ]ボタンをクリックします。

自動で下の画面が表示されますので、[次へ]ボタンをクリックします。

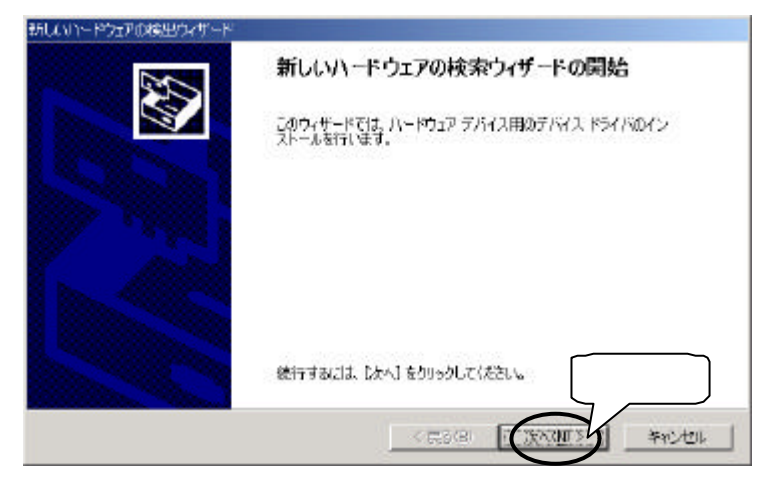

### 7 「デバイスに最適なドライバを検索する」を選択し、[次へ] ボタンをクリックします。

| 新しいハードウェアの報告                                                                                                    | ウォザード                                                       |                     |               |                                              |                         |            |
|----------------------------------------------------------------------------------------------------|-------------------------------------------------------------|---------------------|---------------|----------------------------------------------|-------------------------|------------|
| ארייע ארייע ארייע ארייע ארייע ארייע ארייע ארייע ארייע ארייע ארייע ארייע ארייע ארייע ארייע ארייע ארייע ארייע ארי<br>ארייע ארייע ארייע ארייע ארייע ארייע ארייע ארייע ארייע ארייע ארייע ארייע ארייע ארייע ארייע ארייע ארייע ארייע אריי<br>ארייע ארייע ארייע ארייע ארייע ארייע ארייע ארייע ארייע ארייע ארייע ארייע ארייע ארייע ארייע ארייע ארייע ארייע אריי | え <b>ドライバのインストール</b><br>ロエ, ハードウェア デバイスがオペト<br>クラムです。       | レーティング システムで        | 正しく動作するように認ら  | 240                                          | >                       |            |
| 2007/1420                                                                                                    | インストールします。<br>各量は2後様コントローラ<br>0.000~ 5000 5000 7000 75 9000 |                     | <b>.</b>      | して<br>して<br>して<br>日本<br>日本<br>日本<br>日本<br>日本 | の部分は、<br>なる製品に<br>なります。 | ご使用<br>よって |
| 行動を動き<br>さい。<br>検索方法を環<br>で 変形行                                                                                                    | 4、1947月747月1日の場合を指定<br>新してください。<br>収集通信をライノ在教教学者 中          |                     | 7934 (MA) 291 | \$19.6E                                      |                         |            |
| (* 2097)                                                                                                    | イスの成熟のP547を表示して                                             | モロー制から成す<br>< 英志(日) |               | クリック                                         |                         |            |
| <br>表示は                                                                                                    | <br>以下のようにな!!                                               | ります。                |               |                                              |                         |            |

| CBIDE  | (CardBus Mode) | 「大容量記憶域コントローラ」    |
|--------|----------------|-------------------|
| CBIDE  | (16Bit Mode)   | 「IO_DATA CBIDE2」  |
| CBSC   | (CardBus Mode) | 「SCSI コントローラ」     |
| CBSC   | (16Bit Mode)   | 「IO_DATA CBSC16」  |
| PCSC-F |                | 「WBT NinjaSCSI-3」 |
|        |                |                   |

### 8 <u>「場所を指定」のみ</u>にチェックし、[次へ]ボタンをクリック します。

「場所の指定」以外のチェックはすべて外してください。

| 新してい、一下ウェアの検出ウィザード                                                                                                    |                                                                                             |           |
|----------------------------------------------------------------------------------------------------|---------------------------------------------------------------------------------------------|-----------|
| ドライバ ファイルの協定<br>ドライバ ファイルをどこで検索しますか?                                                                                                    |                                                                                             | S)        |
| 次のハードウェア デバイスのドライバ ファイルの                                                                                                    | 62                                                                                          | この部分は、ご使用 |
| ○ 大容量を除せコントローラ                                                                                                    |                                                                                             | になる製品によって |
|                                                                                                    |                                                                                             | 異なります。    |
| このエンピュータ上のドライバ・データベースおよび                                                                                                    | U指定の検索増用する違いなドライバを検索します。                                                                    | 上記参照。     |
| 検索を開始するには、DAA」を対応されてそれ<br>いる場合は、フロジビーティスのまたは CO を押<br>検索 展用のロガジンン<br>□ 705ビーティスの下ライフロ□<br>□ 005F0/01 155/7/00<br>□ 105F0/01 155/7/00<br>□ 105F0/01 155/7/00 | 21、2007-ディングまたは CB-ROM F5-19で検索<br>はしてから DX-1900-9してくため、<br>テェック<br>く 戻る 回 (文人) (1)<br>・ キャ | y7<br>>01 |

9 win2000 フォルダを指定し、[OK]ボタンをクリックします。

サポートソフト内の「win2000」フォルダを指定します。 その後、「OK」ボタンをクリックします。

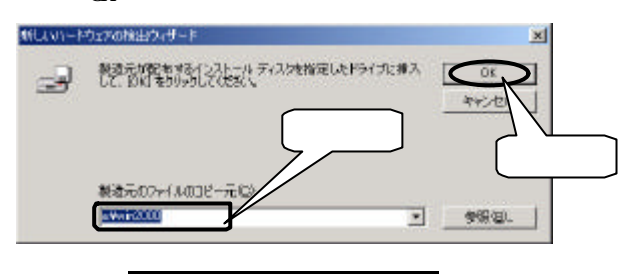

### 10 表示を確認し、[次へ]ボタンをクリックします。

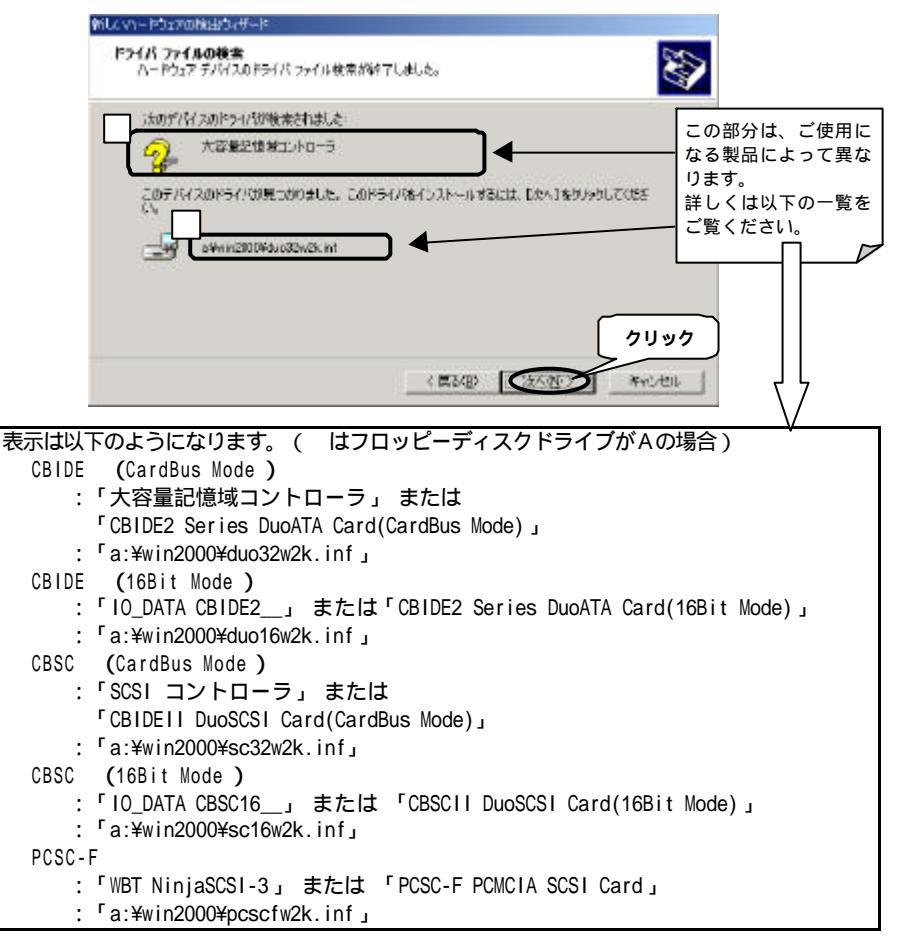

### 11 [はい]ボタンをクリックします。

「デジタル署名が見つかりませんでした」の画面が表示されますが、[はい]ボタンをクリックします。

\*マイクロソフト社はWHQLという組織において、PC本体や周辺機器などを対象とした認 定手続きを実施しております。I-0 DATAでは順次手続きを行なう予定ですが、この たびお買い上げ頂いた製品は現時点では認定を受けておりません。

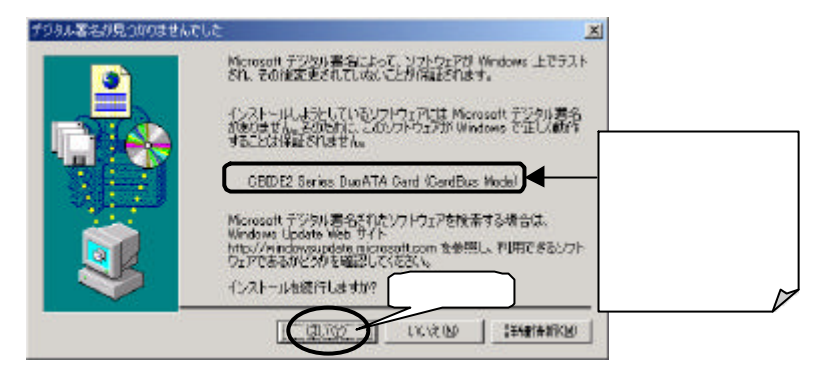

### 12 [完了]ボタンをクリックします。

| 新しよいトードウェアの検出ウィザード |                                          |                               |
|--------------------|------------------------------------------|-------------------------------|
| and the second     | 新しいハードウェアの検索ウィザードの完了                     |                               |
|                    | CEEDE2 Series DucATA Cord (CardBus Mode) | この部分は、こ使用に<br>はる製品によって異な      |
| Lo Lo              | ×                                        | ります。                          |
|                    | このデバイスに対するソフトウェアのインストールの時了しました。          | ( 前ページ 手順 1 0 の<br>表中の 部分参照 ) |
|                    |                                          |                               |
|                    |                                          |                               |
|                    |                                          |                               |
|                    | 2004サードを聞いるには (売了) をからのして(ささい。 クリック      | ר <u>ר</u>                    |
|                    | S MARCH (177) 4401                       | 205                           |
|                    |                                          |                               |
|                    |                                          |                               |
| [完了]ボタンをクリック       | ′後、さらに本PCカードに接続した機器                      | の画面 ( 上記のよう                   |
| な画面)が表示される場合       | <b>;</b> があります。                          |                               |
| その埋合け 「 空て 」 ボタ    | ハルたクロック後 千順13へお准ねく                       | ださい                           |

#### 13 サポートソフトを取り出します。

サポートソフトをフロッピーディスクドライブから取り出します。

14 以下の画面が表示された場合は、[はい]ボタンをクリック し、Windows 2000を再起動してください。

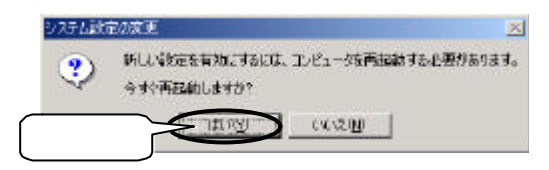

### 以上でインストールは終了です。

### この後、以下の個所を参照してください。

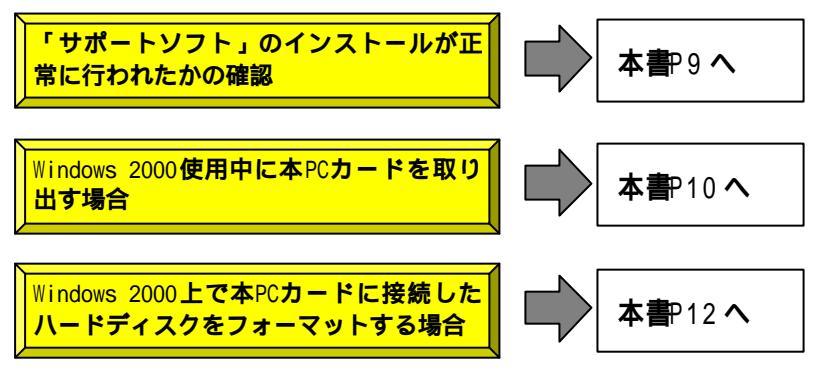

### 「サポートソフト」インストール後の確認

タスクバーに[取り外し]のアイコンがあることを確認し、
 ダブルクリックします。

画面右下のタスクバーに [取り外し]のアイコンがあります。そのアイコン をダブルクリックします。

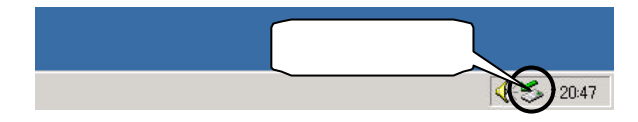

2 本PCカードと<u>本PCカードに接続した機器</u>を確認し、
 [閉じる]ボタンをクリックします。

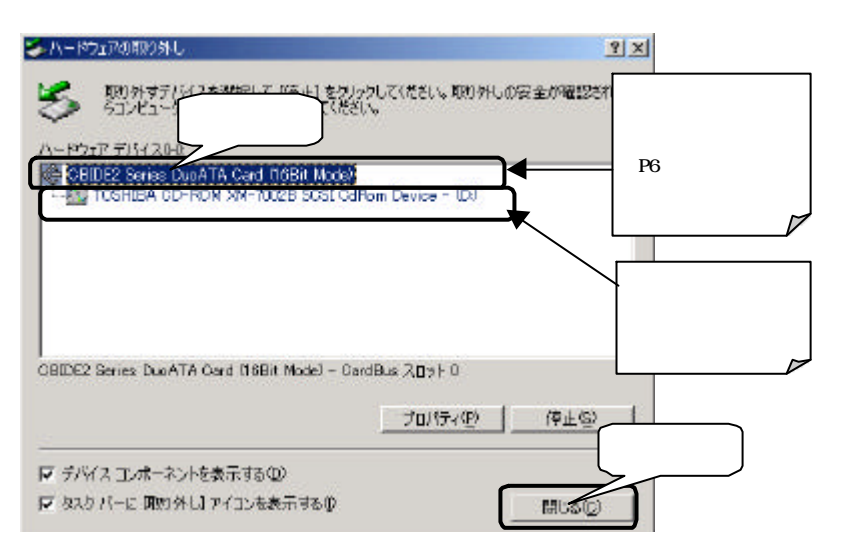

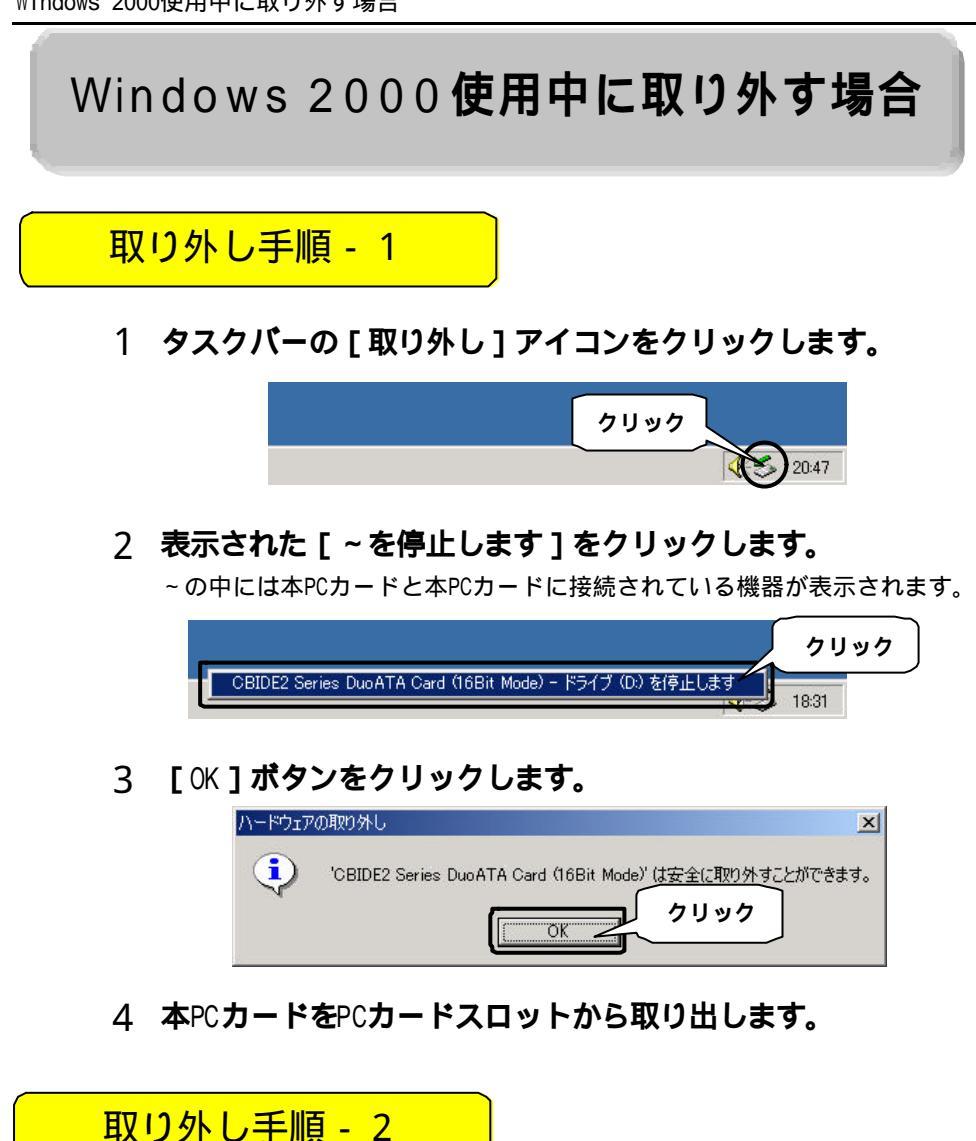

1 タスクバーの[取り外し]アイコンをダブルクリックしま す。

「ハードウェアの取り外し」が開きます。

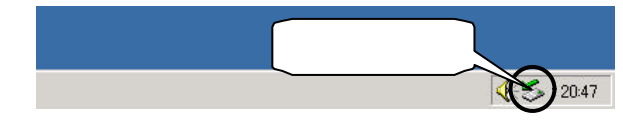

2 本PCカードを選択し、[停止]ボタンをクリックします。

| ▲ ハードウェアの見つり外し                                             | <u> </u>                                    |
|------------------------------------------------------------|---------------------------------------------|
| 第四分すテレビンキョンサロビア バニル しを対しったし     ちコンピュージー     選択     「いたさい、 | てくださし、取り外しの安全が確認された                         |
| ハードウェア デバイス0-0                                             |                                             |
| TOSHEA CO-RON XM-1002B SOSI ColPom                         | Device - (D)                                |
|                                                            |                                             |
|                                                            |                                             |
| GBIDE2 Series DuoATA Card (16Bit Mode) - CardBu            | ± کتار الات الات الات الات الات الات الات ا |
|                                                            |                                             |

## 3 本PCカードを確認して、[OK]ボタンをクリックします。

本PCカードと、本PCカードに接続している機器が表示されていることを確認 し、[OK]ボタンをクリックします。

| 🍜 ハードウェア デバイスの停止                       | <u>?×</u> |
|----------------------------------------|-----------|
| 停止するデバイスを確認し、続行するには [OK] をクリックしてください。  |           |
| 次のデバイスを停止します。停止するとデバイスを安全に削除できます。      | 確認        |
| CBIDE2 Series DuoATA Card (16Bit Mode) |           |
|                                        | クリック      |
| OK _                                   | キャンセル     |

4 [OK] ボタンをクリックします。

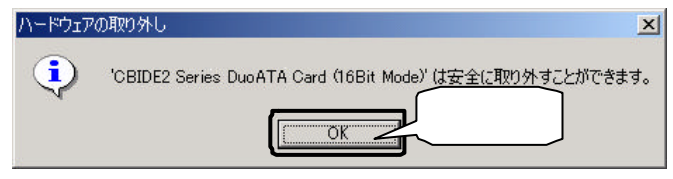

5 本PCカードをPCカードスロットから取り出します。

### Windows 2000 上でハードディスクを フォーマットする場合

Windows 2000上でハードディスクをフォーマットする場合は、『ディスクの管理』を 使用します。

(『ディスクの管理』は『スタート』 『設定』 『コントロールパネル』内の『管 理ツール』 『コンピュータの管理』をダブルクリックして開きます。)

『ディスクの管理』の詳細は、オンラインヘルプ、もしくはWindows 2000の取扱説明 書をご覧ください。

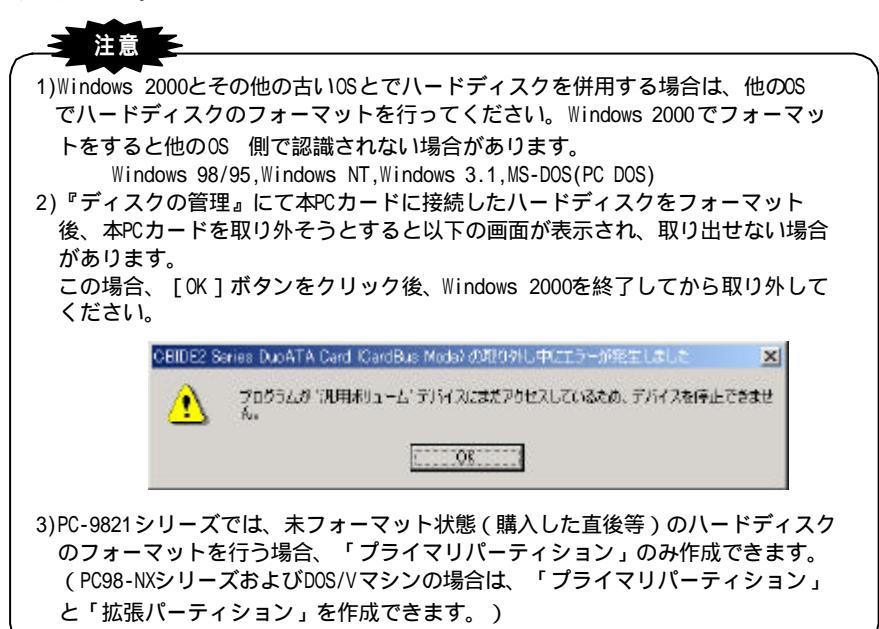

## Windows 2000 **自体をインストール** (アップグレード)する場合

ここでは、本PCカードに接続したCD-ROMドライブを使用して、新規にWindows 2000 をインストールする場合や、Windows 98/95およびWindows NT 4.0からWindows 2000 にアップグレードする場合の手順について説明します。

| 起動ディスクを使ったインストール方法 ・・・・・・・・・・・・ P1                   | 14 |
|------------------------------------------------------|----|
| Windows 98/95/NT4.0上からの新規インストール方法 ・・・・・ P1           | 18 |
| Windows 98/95からのアップグレード方法・・・・・・P1                    | 19 |
| Windows NT 4.0からのアップグレード方法・・・・・・・・・・・・・・・・・・・・・・・・P2 | 22 |

### 起動ディスクを使ってインストールする場合

- 「セットアップ起動ディスク」を作成します。
   Windows 2000に添付のファーストステップガイドを参照し、セットアップ起 動ディスクを作成してください。
- 2 パソコンの電源を一旦切ります。
- 3 本PCカードにCD-ROMドライブを接続します。
- 4 本PCカードをパソコンのPCカードスロットに挿入します。
- 5 *手順* 1で作成した「セットアップ起動ディスク」をパソコン のフロッピーディスクドライブに挿入します。
- 6 パソコンの電源を入れて、「セットアップ起動ディスク」からパソコンを起動させます。
- 7 以下の画面が表示されますので(数秒間だけ表示されます)、 [F6]キーを押します。

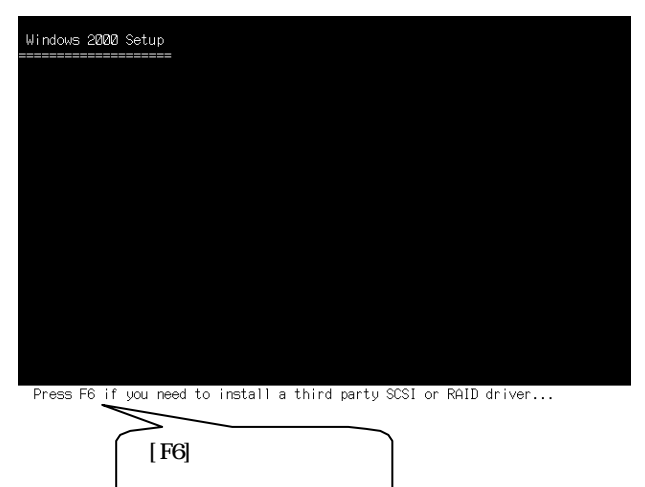

### 8 しばらくすると以下の画面が表示されます。 [S]キーを押します。

セットアップ起動ディスクを使用している場合は、セットアップ用フロッ ピーディスクのDisk.1、Disk.2の読みこみが終了すると次の画面が表示され ますので[S]キーを押します。

| Windows 2000 Setup                                                                                                    |
|----------------------------------------------------------------------------------------------------|
| Setup could not determine the type of one or more mass storage devices<br>installed in your system, or you have chosen to manually specify an adapter.<br>Currently, Setup will load support for the following mass storage devices(s):               |
| <none></none>                                                                                                    |
| <ul> <li>To specify additional SCSI adapters, CD-ROM drives, or special<br/>disk controllers for use with Windows 2000, including those for<br/>which you have a device support disk from a mass storage device<br/>manufacturer, press S.</li> </ul> |
| <ul> <li>If you do not have any device support disks from a mass storage<br/>device manufacturer, or do not want to specify additional<br/>mass storage devices for use with Windows 2000, press ENTER.</li> </ul>                                    |
|                                                                                                    |
| S=Specify Additional Device ENTER=Continue F3=Exit                                                                                                    |

### 9 次の画面が表示されますので本PCカードの「サポートソフト」 ディスクをフロッピーディスクドライブにセットして[Enter] キーを押します。

セットアップ起動ディスクを使用している場合は、セットアップ起動ディスク を、サポートソフトディスクに入れ替えて[Enter]キーを押します。

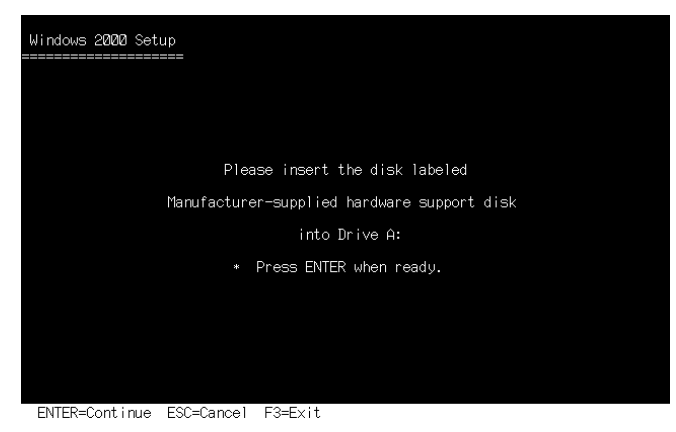

### 10 次の画面が表示されますので、設定した本PCカードに対応する ドライバをカーソルキーで選び、[Enter]キーを押します

(画面HCBIDE の提合)

| indows 200         | 30 Setup                                                                                                    |
|--------------------|----------------------------------------------------------------------------------------------------|
| You hav<br>using a | ze chosen to configure a SCSI Adapter for use with Windows 200<br>a device support disk provided by an adapter manufacturer. |
| Select<br>to ret   | the SCSI Adapter you want from the following list, or press E<br>urn to the previous screen.                                 |
|                    | CILUP : Name III.ati A.Cord Ini Archi ha Washiya III.                                                                        |
|                    | CHES2 3cm in: Lucas (ACC) of Condition Mail, for Weaks (2000)                                                                |
|                    |                                                                                                    |
|                    |                                                                                                    |
|                    |                                                                                                    |

ENTER=Select ESC=Cancel F3=Exit

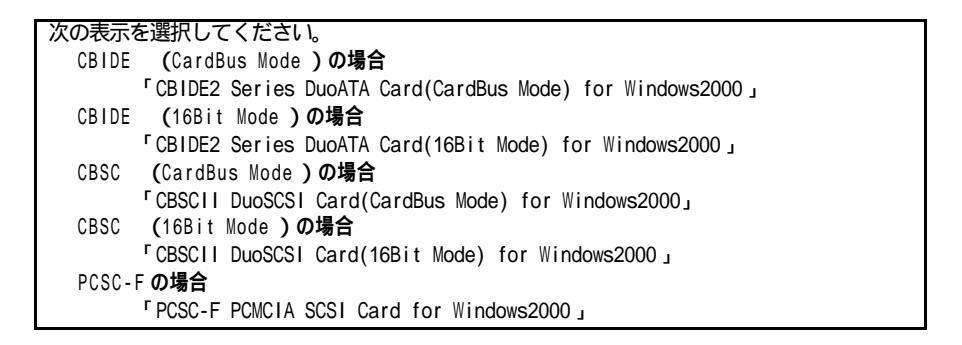

#### 11 以下の画面が表示されたら、[Enter]キーを押します。

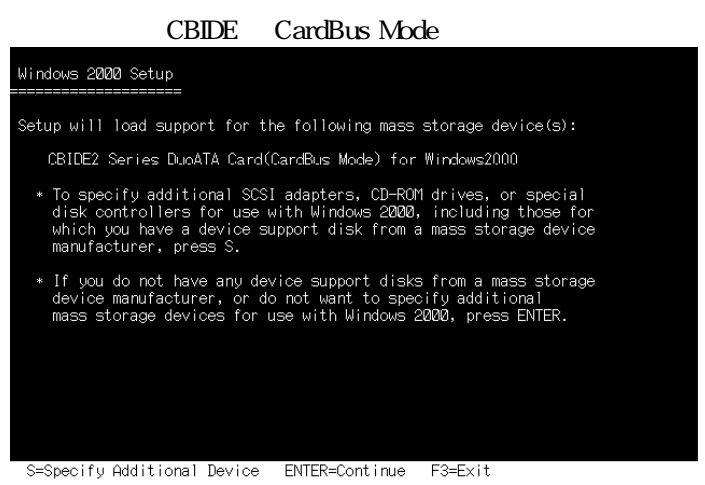

12 セットアップ起動ディスクを使用している場合は、画面の指示にしたがってセットアップディスクNo.3、No.4をセットし [Enter]キーを押します。

サポートソフトが要求された場合は、サポートソフトを挿入して[Enter] キーを押してください。

以後画面の指示にしたがってインストールを行ってください。 インストール中にパソコンの再起動が行われますのでその時はサ ポートソフトをフロッピーディスクドライブより抜いてください。

#### この後、以下の個所を参照してください。

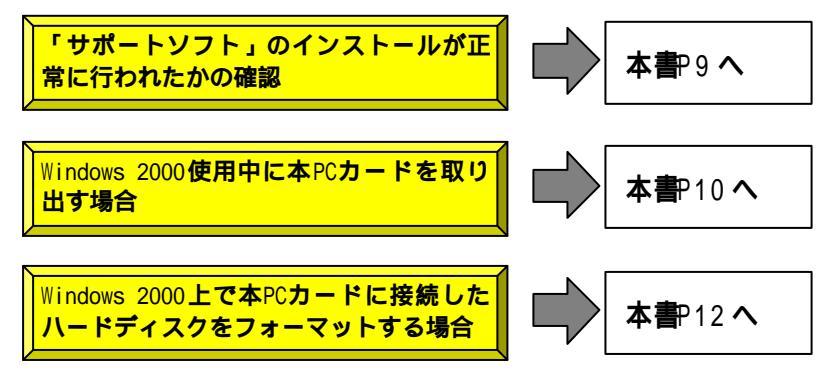

Windows 98/95/NT4.0上から新規インストールする場合

- 1 Windows 98/95またはWindows NT 4.0を起動します。
- 2 Windows 98/95またはWindows NT 4.0で本PCカードに接続した CD-ROMドライブが使用できるようにします。
- 3 CD-ROM F > 17 CW indows 2000 OCD-ROM & 2000 CD-ROM & 2000 CD-ROM & 200
- 4 画面の指示に従い、「新規インストール」を選択します。
- 5 後は画面の指示に従ってください。

この後、インストール中にパソコンの再起動を行います。 再起動後、<u>[F6]キーを押す</u>ように要求される画面(P14手順7 の画面)が表示されます(数秒間だけ表示されます)ので、 「F6]キーを押して、インストールを続行します。

手順については、【 起動ディスクを使ってインストールする場合】の手順7 (P14)以降を参照してください。

### Windows 98/95からアップグレードする場合`

- 1 Windows 98/95 を起動します。
- Windows 98/95で本PCカードに接続したCD-ROMドライブが使用 できるようにします。
- 3 CD-ROM ドライブにWindows 2000のCD-ROMをセットします。
- 4 画面の指示に従い、「アップグレードインストール」を選択します。
- 5 インストール中に以下の画面が表示されます。 サポートソフトをフロッピーディスクドライブに入れ、お使 いのPCカードの表示を選択し、 [ファイルの提供]ボタンをク リックします。

(表示はCBIDE の場合)

| Microsoft Window                | ws 2000 Protessional セットアップ                                                                                                    |              |
|---------------------------------|----------------------------------------------------------------------------------------------------|--------------|
| <b>ガラグ アン</b><br>Window<br>ハードウ | <b>ド ブレイの更新されたファイルの電供</b><br>vs 2000 宇動作するためには更新されたファイルが、必要な、 ブラグ アンド ブレイ<br>ウェアが見つかりました。                                                                                                    | <b>I</b>     |
|                                 | <ul> <li>ハードウェアの製造用ご用い合わせて Windows 2000と互換性のあるファイル<br/>してびざれ、</li> <li>ヘ セットアップ支充了して、設定ファイル支援曲で見ますり、一覧のハードウ・<br/>支払されたファイルが提供されないと加加しな、可能性が多ります。</li> <li>プラジ アンド ブレイ デバイス</li> <li>CEDE2 DupATA Gwd Condbus Mode2 PC-9821</li> </ul> | レモ取得<br>= アは |
|                                 | 7=11.078                                                                                                    | クリック         |
|                                 | (第3位) 3次へ現()                                                                                                    | Macietas -   |

[プラグアンドプレイデバイス]の表示については次ページ参照

表示は以下のようになります。 (CardBus Mode )の場合 CBIDE CBIDE2 Series DuoATA Card(CardBus Mode) (16Bit Mode )の場合 CBIDE 各文字列の後ろに CBIDE2 Series DuoATA Card(16Bit ···) 」 「<br />
(現在は存在しない)」 CBSC (CardBus Mode)の場合 が表示される場合もありま CBSCII DuoSCSI Card(CardBus Mode) J す。 CBSC (16Bit Mode )の場合 CBSCII DuoSCSI Card(16Bit ··· ) PCSC-F の場合 「PCSC-F UltraSMIT PCMCIA SCSI Card ・・・」

注意

他社製品をお使いの場合は、上記文字列以外に他社製品の文字列が表示される場合が あります。

6 フロッピーディスクドライブの Win2000 フォルダを指定して [OK]ボタンをクリックしてください。

(表示はフロッピーディスクドライブが A ドライブの場合)

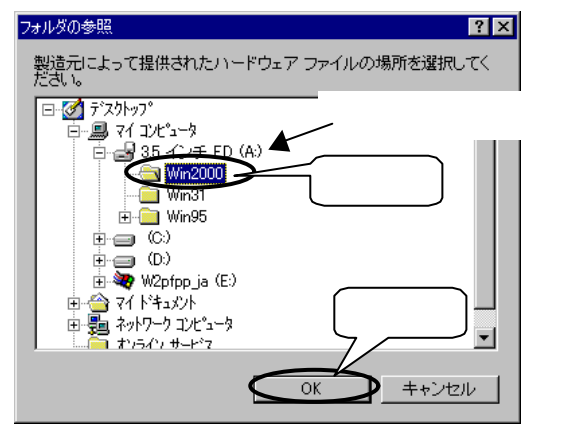

7 お使いのPCカードの表示が消えたことを確認し、[次へ]ボ タンをクリックしてください。

| Microsoft Windows 2000 Professional セットアップ 📃 🔲 🔀 |                                                                                 |    |  |
|--------------------------------------------------|---------------------------------------------------------------------------------|----|--|
| <b>ブラグ アンド</b><br>Windows<br>ハードウェ               | <b>ブレイの更新されたファイルの提供</b><br>2000 で動作するためには更新されたファイルが必要な、ブラグアンド ブレイ<br>アが見つかりました。 |    |  |
|                                                  | ハードウェアの製造元に問い合わせて Windows 2000 と互換性のあるファイルを取得<br>してください。                        |    |  |
| <b>N</b>                                         | 今、セットアップを完了して、後でファイルを提供できますが、一覧のハードウェアは<br>更新されたファイルが提供されないと動作しない可能性があります。      |    |  |
|                                                  | プラグ アンド プレイ デバイス:                                                               |    |  |
|                                                  | 確認                                                                              |    |  |
|                                                  | 「ファイルの提供(2)」                                                                    |    |  |
|                                                  |                                                                                 | ック |  |

8 後は画面の指示に従ってください。

この後、インストール中にパソコンの再起動を行います。 再起動後、「F6」キーを押すように要求される画面(P14手順7 の画面)が表示されます(数秒間だけ表示されます)ので、 「F6」キーを押して、インストールを続行します。

手順については、【 起動ディスクを使ってインストールする場合】の手順7 (P14)以降を参照してください。

### Windows NT 4.0からアップグレードする場合

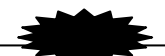

以下の手順を行うと、本PCカードのWindows NT 4.0用ドライバの削除が行われます。 Windows 2000のインストール作業を中断すると、Windows NT 4.0再起動後にCD-ROMド ライブが使用できなくなりますので、本PCカードのWindows NT 4.0用ドライバを 再度、インストールし直してください。

- 1 Windows NT 4.0を起動します。
- 2 Windows NT 4.0で本PCカードに接続したCD-ROMドライブが使用できるようにします。
- 3 [コントロールパネル]-[SCSIアダプタ]を開き、「ドライバ」 タブをクリックします。
- 4 本PCカードのドライバを選択し、[削除]ボタンをクリック します。

| CBIDE の場合 | CBIDE2 Series DuoATA Card (16Bit Mode) |
|-----------|----------------------------------------|
| CBSC の場合  | CBSCII DuoSCSI Card (16Bit Mode)       |

- 5 「マイコンピュータ」を開きます。
- 6 [表示]メニューより[オプション]を選択します。
- 7 オプションウィンドウが表示されますので、[表示]タブをク リックします。
- 8 [ファイルの表示]で、[すべてのファイルを表示]を選択し、 [0K] ボタンを押してください。
- 9 [スタート]ボタン-[検索]-[ファイルやフォルダ]を選択します。

10 検索の画面が表示されますので、次のように入力します。

| 名前                  | *.inf                            |          |  |
|---------------------|----------------------------------|----------|--|
| <mark>含まれる文字</mark> | CBIDE の場合:                       | CBIDE2NT |  |
|                     | CBSC の場合:                        | CBSC16   |  |
| <mark>探す場所</mark>   | (Windows NT 4.0をインストールしているドライブ名) |          |  |
|                     | 例 C:                             |          |  |
|                     | (Windows NT 4.0を C ドライブにインストール   |          |  |
|                     | している場合)                          |          |  |

また「サブフォルダも探す」にチェックをつけて[検索開始] ボタンをクリックします。

- 11 見つかったファイルを選択して[DEL]キーを押し、削除しま す。
- 12 『マイコンピュータ』から「サポートソフト」ディスク内の Win2000フォルダをダブルクリックします。
- 13 CD-ROM ドライブにWindows 2000のCD-ROMをセットします。
- 14 Uninst16.inf ファイル (セットアップ情報ファイル)を右クリックし、メニュー内の[インストール]をクリックして実行します。
- 15 画面の指示に従い、「アップグレードインストール」を選択 します。
- 16後は画面の指示に従ってください。

この後、インストール中にパソコンの再起動を行います。 再起動後、<u>[F6]キーを押す</u>ように要求される画面 (P14手順7 の画面) が表示されます (数秒間だけ表示されます)ので、

手順については、【 起動ディスクを使ってインストールする場合】の手順7 (P14)以降を参照してください。

<sup>[</sup>F6]キーを押して、インストールを続行します。